# Screencast-o-matic

Screencast-o-matic er et program som tillader dig at optage handlinger direkte på din skærm. Det er nemt og gratis og kan anvendes i din undervisning, hvis du f.eks. vil holde oplæg, instruere i anvendelsen af et andet redskab, give en rundvisning i dit Blackboard Kursus, give feedback på skriftlige opgave m.m. Man kan som underviser også bede studerende om at producere screencast, som et alternativt produkt til den skriftlige opgave eller oplægget i klassen.

#### Kom i gang - Sådan gør du:

**1)** For at komme igang skal du gå til <u>www.screencast-o-matic-com/</u> og oprette dig som bruger. Det gør du ved at trykke på knappen "Sign Up" øverst i højre hjørne.

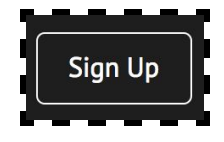

2) Du kan både optage direkte fra hjemmesiden ved at klikke på "Start Recorder"

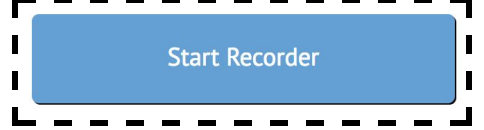

Eller ved at downloade programmet til din computer. Det gør du ved at klikke på "Download Install"

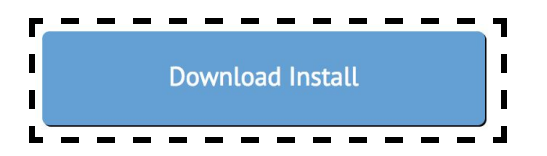

**3)** Når du åbner programmet, enten fra hjemmesiden eller fra din egen computer, vil en stiplet linje markere det område af skærmen, der vil blive optaget.

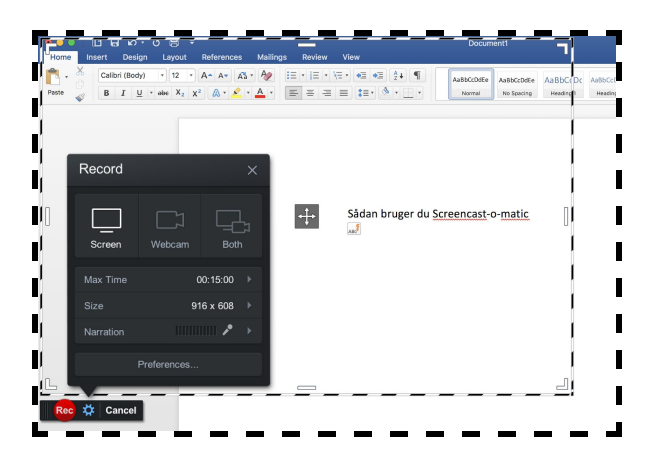

Du kan forstørre eller formindske området ved at trække i en af firkantens hjørner. Området kan også flyttes hvorhen på skærmen du ønsker, ved at trække den rundt fra midten af firkanten.

## Screencast-o-matic

Når du vil starte din optagelse klikker du på knappen "Rec"

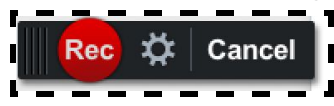

Når du vil pause eller stoppe din optagelse klikkes på pauseknappen og derefter på knappen "Done". Hvis du ikke er tilfreds med optagelsen, kan du også klikke på papirkurven og tage den om.

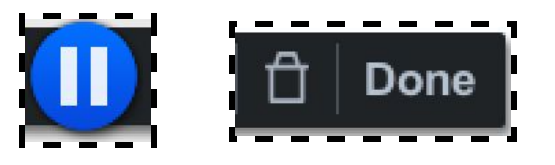

4) I forhold til publicering af din optagelse, har du flere muligheder at vælge mellem. Hvis du gerne vil have dit screencast liggende på AU Librarys videoserver Kaltura, skal du vælge "Save As Video File", hvorefter filen vil blive gemt på din computer. Du har også mulighed for at gemme dit screencast på Screencast-O-Matics egen server eller uploade den direkte til YouTube.

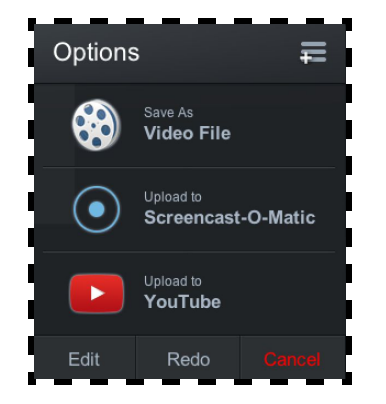

#### Visning af Screencast i Blackboard -Sådan gør du:

1) Gå til det Blackboard kursus hvor du ønsker at vise dit screencast. Du uploader din video ved at finde "Kaltura Media" under "Build Content".

| Build Content 🗸                                                                   | Assessments 🗸                                | Tools 🗸                         |   |
|-----------------------------------------------------------------------------------|----------------------------------------------|---------------------------------|---|
| Create                                                                            | New Pag                                      | e<br>Folder                     |   |
| File<br>SignUp List                                                               | Module F<br>Blank Pa                         | Page<br>ge                      |   |
| Audio<br>Image<br>Video<br>Web Link                                               | Mashups<br>Flickr Ph<br>SlideShar<br>YouTube | oto<br>re Presentation<br>Video | n |
| Learning Module<br>Lesson Plan<br>Syllabus<br>Course Link<br>Content Package (SCC | Kaltura M                                    | <b>Nedia</b>                    |   |

Klik derefter på "Add New" i højre hjørne og vælg "Media Upload".

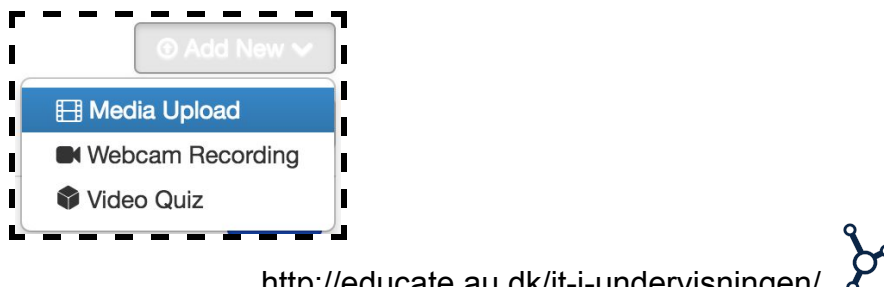

http://educate.au.dk/it-i-undervisningen/

### Screencast-o-matic

Du kan nu finde den gemte fil på din computer og uploade den.

| l      | Upload Media                                                                                                    |
|--------|----------------------------------------------------------------------------------------------------|
| I      | + Choose a file to upload                                                                                                    |
| I<br>I | All common video, audio and image formats in all resolutions are accepted. For best results with video, we recommend preparing videos in 1280x720 pixels and using the H.264 video codec at about 4000 kb/s. |
| I      | Back                                                                                                    |

Herefter kan du give din video et navn, en beskrivelse samt eventuelle tags. Du kan også give andre undervisere rettigheden til at dele din fil. Når du er færdig tryk på "Save".

| ocording #4.mp4                                     |                       |             |            |               |         |        |          |         |        |        |                                                               |
|-----------------------------------------------------|-----------------------|-------------|------------|---------------|---------|--------|----------|---------|--------|--------|---------------------------------------------------------------|
|                                                     |                       |             |            |               |         | 100%   | 6 of     | 109     | Kb     |        |                                                               |
|                                                     | Uplo                  | ad Con      | npletec    | II Complete   | e the   | requi  | ed inf   | form    | ation  | for th | e uploaded media below.                                       |
| I common video, audio ar<br>deo codec at about 4000 | d image form<br>kb/s. | nats in all | resolution | ns are accept | od. For | best r | esuits v | with vi | deo, w | e reco | mmend preparing videos in 1280x720 pixels and using the H.254 |
| Name:                                               | Name: Recording #4    |             |            |               |         |        |          |         |        |        |                                                               |
| (Required)                                          |                       |             |            |               |         |        |          |         |        |        |                                                               |
| Description:                                        | Black •               | Bold        | /taic      | Underline     | -       |        | -        | æ       | e      |        |                                                               |
|                                                     | Beskrivelse           | e af min fi | I          |               |         |        |          |         |        |        |                                                               |
| Tags:                                               |                       |             |            |               |         |        |          |         |        |        |                                                               |
| Co-Editors and Co-<br>Publishers:                   | + Add Co              | Naborato    |            |               |         |        |          |         |        |        |                                                               |

Nu kan du se din video under "My Media". Vælg "Select" for at tilføje den til den valgte mappe under dit kursus.

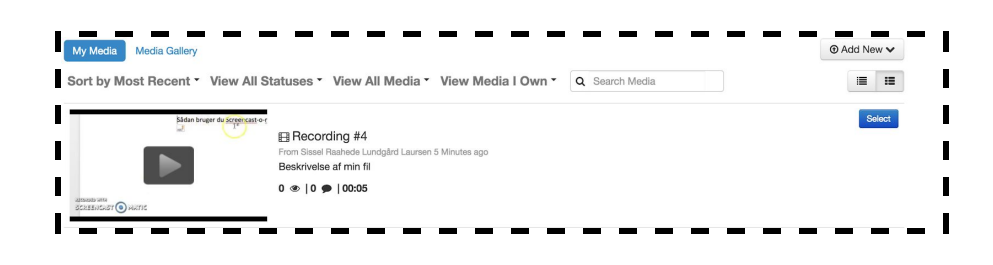

Du får nu mulighed for at redigere din videos metadata. Klik på "Embed" når du er færdig.

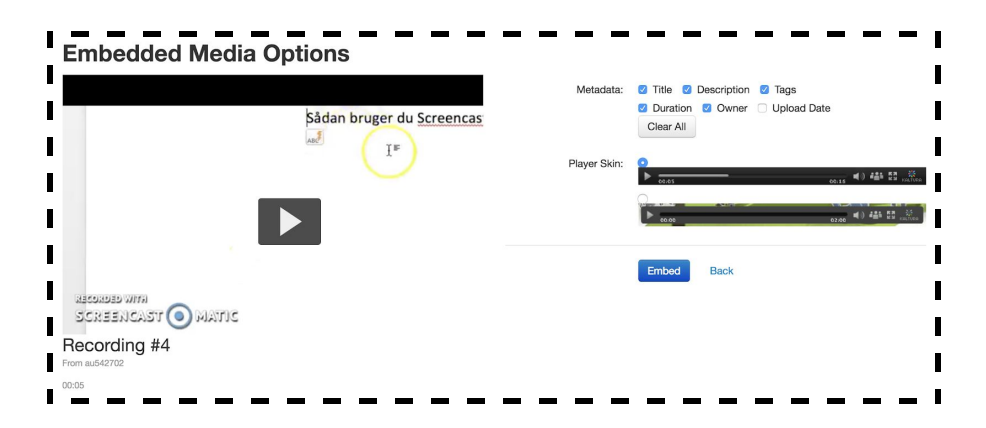

Til sidst skal du igen skrive navnet og beskrivelsen til din video. Herefter er det vigtigt at du husker at give de studerende tilladelse til at kunne se din video. Tryk til sidst på på "Submit".

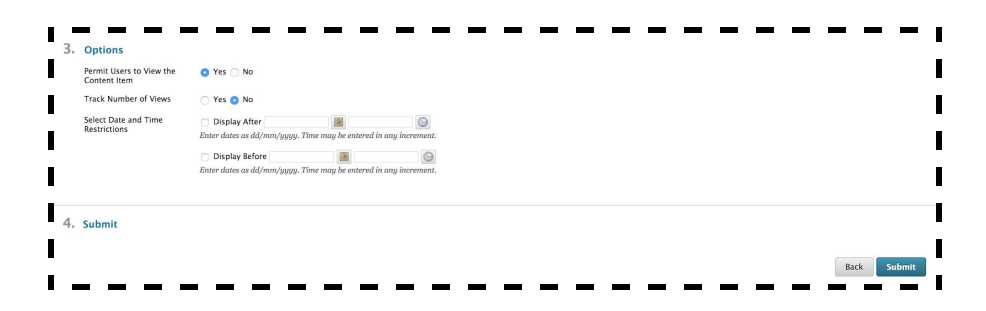

Din video kan nu ses i den valgte mappe under dit kursus.